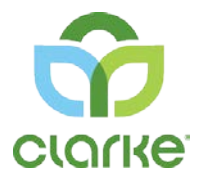

# Clarke Portal | Resident Help Guide

This guide is for residents who wish to be notified of nighttime mosquito control applications.

Account Toolbar

Clarke Portal

St Charles , 675 Sidwell Ct 👻 🚯 👻 🛔 🗸

### Account List Drop Down

• Edit Notification Settings • Switch Between Resident View and Customer View (*Only if you contract as a private resident directly with Clarke <u>and have registered</u> an organizational customer account as well) • Add New Customer* 

Click the **dropdown next to your account name** in the top navigation to reveal **Notifications Settings** and **Add New Customer**.

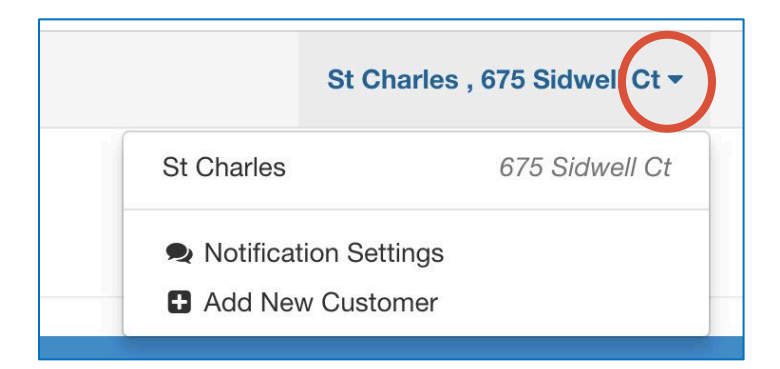

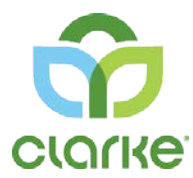

### Information Drop Down

#### • Launch Help Guide • Contact Customer Care

| <ul><li>Help</li></ul> |
|------------------------|
| Contact Customer Care  |

Click the **information dropdown** in the top navigation to reveal **Help** and **Contact Customer Care**.

### User Profile Drop Down

• User Profile Name Changes • Change Password • Logout

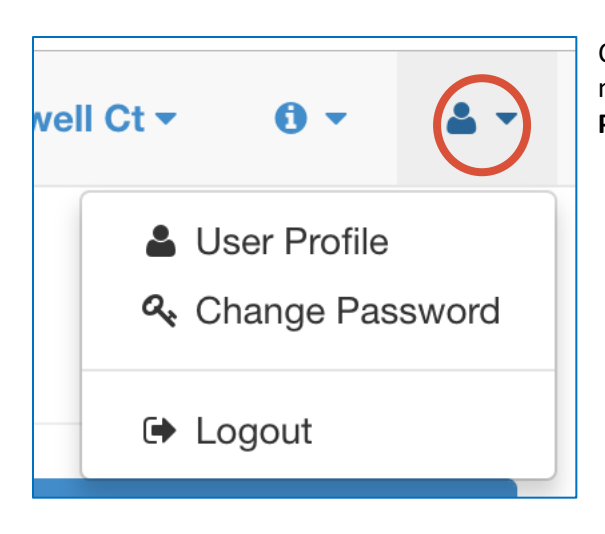

Click the **dropdown next to the person icon** in the top navigation to make changes to your **User Profile**, **Change Password** or **Logout**.

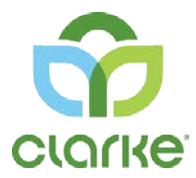

# Notification Settings

#### • Edit how you wish to receive notifications for Mosquito Control Night Spray Service

|                                                                                                |                                      | St Charle   | s,675     | 5 Sidwel   |          | Click on the dropdown arrow by you name to reveal <b>Notification Setting</b>                                                                                                    |
|------------------------------------------------------------------------------------------------|--------------------------------------|-------------|-----------|------------|----------|----------------------------------------------------------------------------------------------------|
|                                                                                                | St Charles                           |             | 67        | 75 Sidwe   | ell Ct   |                                                                                                    |
| (                                                                                              | Notificati                           | on Settings |           | ←          |          |                                                                                                    |
|                                                                                                |                                      |             |           |            |          | Or click <b>Change Notification Settings</b><br>arrow from Home page.                                                                                                    |
| nange                                                                                          | Notification Se                      | ettings     |           |            | 0        |                                                                                                    |
| hange<br>Notific<br>Preferences<br>@ Enable Ernal<br>@ Enable Text                             | Notification Set<br>ation Settings f | ettings     | s (675 Si | idwell Ct) | Services | Under Preferences, the <b>Enable</b><br><b>Email</b> and/or <b>Enable Text</b> checkbox<br><u>must be checked</u> with the<br>information fields completed in to<br>receive emails and/or texts*.                                                                                                    |
| hange<br>Notific<br>Preferences<br>@ Enable Ernal<br>@ Enable Text                             | Notification Set<br>ation Settings f | ettings     | s (675 Si | idwell Ct) | Services | Under Preferences, the <b>Enable</b><br><b>Email</b> and/or <b>Enable Text</b> checkbox<br><u>must be checked</u> with the<br>information fields completed in to<br>receive emails and/or texts*.<br>In the Notifications box, <b>choose</b>                                                                                    |
| hange<br>Notific<br>Preferences<br>@ Enable Email<br>@ Enable Text<br>Notifications<br>Service | Notification Set<br>ation Settings f | ettings     | 675 S     | idwell Ct) | Services | Under Preferences, the <b>Enable</b><br><b>Email</b> and/or <b>Enable Text</b> checkbox<br><u>must be checked</u> with the<br>information fields completed in to<br>receive emails and/or texts*.<br>In the Notifications box, <b>choose</b><br><b>Email</b> and/or <b>Text</b> to receive<br>notifications of Macquite Control |

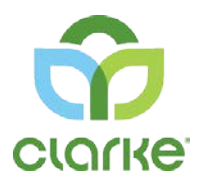

Confirmation Code

\*NOTE! The first time you enable text messages a confirmation code will be sent to your phone. Enter the Confirmation Code into the Confirmation box and ! Click Save

Unconfirmed Text: Check for verification text. Resend text confirmation

The Confirmation Code expires after a few minutes, if you don't enter the Confirmation Code within the time allotted, click the resend text confirmation link to request a new code.

## Add New Customer

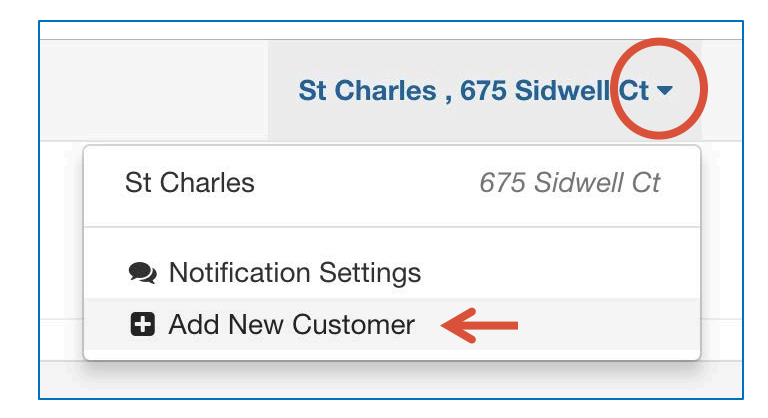

Choose **Add New Customer** to add an account. <u>This option is only relevant for</u> <u>residents who, in addition to requesting</u> <u>notification of nighttime mosquito control</u> <u>applications, are ALSO contracted with</u> <u>Clarke directly for private mosquito control</u> <u>and/or aquatic services.</u>

| Customer Number |  |
|-----------------|--|
| AB00123         |  |
| Customer PIN    |  |
| MI3EXIC         |  |

Call 800-323-5727 for customer number and PIN Code to register an additional account.

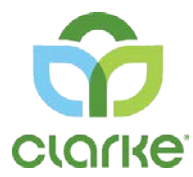

### Information Drop Down

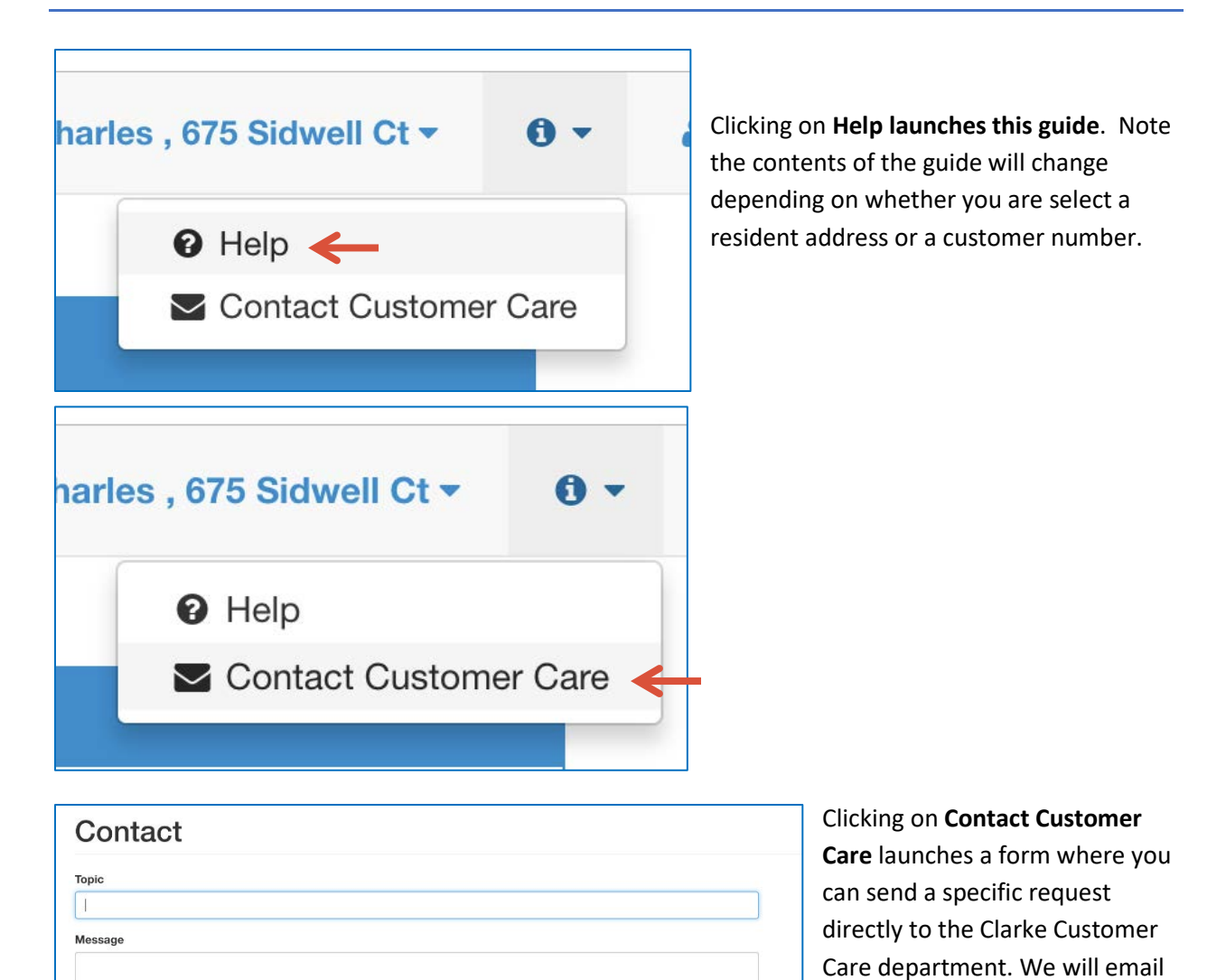

5

a copy of your request as well.

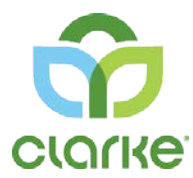

# User Profile Drop Down

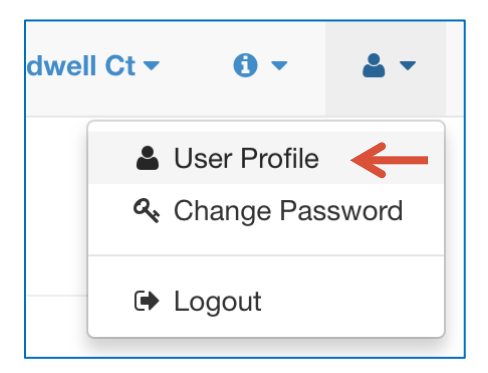

| Jser Information    |            |  |       |       |   |
|---------------------|------------|--|-------|-------|---|
| First Name          | Last Name  |  |       |       |   |
| Demo                | Resident   |  |       |       |   |
| Customers           |            |  |       |       | + |
| No customers found. |            |  |       |       |   |
| Addresses           |            |  |       |       |   |
| Address             | City       |  | State | Zip   |   |
| 675 Sidwell Ct      | St Charles |  | IL    | 60147 |   |

Clicking on **User Profile** launches a form that enables you to update ONLY THE USER NAME. If address changes, notify Customer Care by using Contact Customer Care or by calling 800-323-5727.

You can also add a customer(account) from this panel if you have an additional account you wish to manage on the portal.

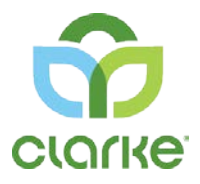

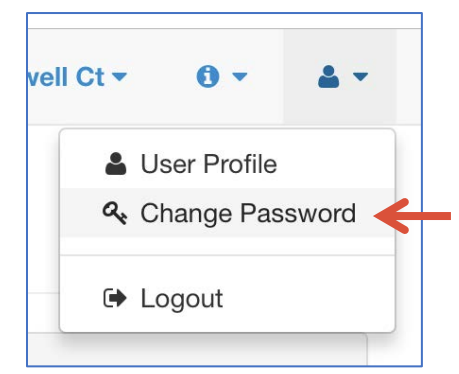

| Current password |                        |  |  |
|------------------|------------------------|--|--|
| password         |                        |  |  |
| New password     | Confirm new password   |  |  |
| password         | password               |  |  |
|                  | Cancel Change Password |  |  |
| ell Ct 🔻 🚯 🔻 🛔 🔻 | •                      |  |  |

**Change Password** launches a form with input for current password, new password and confirmation of new password.

| Email                           |  |
|---------------------------------|--|
| Password                        |  |
| Remember me? - Forgot password? |  |
|                                 |  |

**Logout** option will log you out of the portal back to the login screen as shown

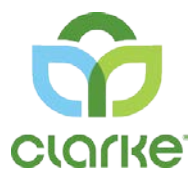

# Report Mosquito Annoyance

| Report Mosquito Annoyan                           | ice                    |            | 0                   | To report high adult mosquito activity<br>in your area, click on <b>Report Mosquito</b><br><b>Annoyance</b> arrow on the <b>Home</b><br>screen. |
|---------------------------------------------------|------------------------|------------|---------------------|----------------------------------------------------------------------------------------------------|
| Report Mosquito Ar                                | nnoyance               |            |                     |                                                                                                    |
| First Name                                        |                        |            |                     |                                                                                                    |
| Demo                                              |                        |            |                     |                                                                                                    |
| Last Name                                         |                        |            |                     |                                                                                                    |
| Resident                                          |                        |            |                     | Fill out information requested on form.                                                                                                    |
| Address                                           |                        |            |                     | If you are reporting an area that is not                                                                                                    |
| 675 Sidwell Ct                                    |                        |            |                     | the same address as your contact                                                                                                    |
| City                                              | State                  | Zip        |                     | Information, please <b>uncheck</b> the                                                                                                    |
| St Charles                                        | Illinois v             | 6014       | 17                  | Location checkbox and fill in the                                                                                                    |
| Phone                                             |                        |            |                     | Location Address information for the                                                                                                    |
| (708) 238-1201                                    |                        |            |                     |                                                                                                    |
| Cocation Uncheck here if mosquito annoyance       | is at a DIFFERENT ad   | dress tha  | n the contact       |                                                                                                    |
| address above.                                    |                        |            |                     |                                                                                                    |
| Davtime     Davtime     Nighttime                 | Γ¢.                    |            |                     |                                                                                                    |
| Other Comments Anything else you would like us    | s to know?             |            |                     |                                                                                                    |
|                                                   |                        |            |                     |                                                                                                    |
|                                                   |                        |            |                     |                                                                                                    |
|                                                   |                        |            |                     |                                                                                                    |
| L                                                 |                        |            | Cubmit              |                                                                                                    |
|                                                   |                        |            | Submit              |                                                                                                    |
| Location Uncheck here if mosquito annoyance is at | a DIFFERENT address th | an the con | tact address above. |                                                                                                    |
| Address                                           |                        |            |                     |                                                                                                    |
|                                                   |                        |            |                     |                                                                                                    |
| City                                              | State                  |            | Zip                 |                                                                                                    |
|                                                   | Select                 |            |                     |                                                                                                    |

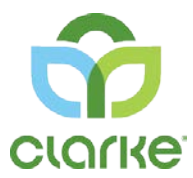

# Report Standing Water

| ter                           |                                                                                                    | 0                                                                                                    | To report standing water on your property, click on <b>Report Standing Water</b> arrow on the <b>Home</b> screen. |
|-------------------------------|----------------------------------------------------------------------------------------------------|----------------------------------------------------------------------------------------------------|----------------------------------------------------------------------------------------------------|
|                               |                                                                                                    |                                                                                                    |                                                                                                    |
|                               |                                                                                                    |                                                                                                    | Fill out information requested on form.                                                                           |
|                               |                                                                                                    |                                                                                                    | Be as descriptive as possible when                                                                                |
|                               | 0.50                                                                                                    |                                                                                                    | describing the location of standing water.                                                                        |
| State                         | Zip                                                                                                    |                                                                                                    |                                                                                                    |
| above. If different, please   | complete below.                                                                                                    |                                                                                                    | Click <b>Submit.</b>                                                                                              |
|                               |                                                                                                    |                                                                                                    |                                                                                                    |
| State                         | Zip                                                                                                    |                                                                                                    |                                                                                                    |
| Select ¥                      |                                                                                                    |                                                                                                    | A technician will be dispatched to inspect                                                                        |
| Creek/w Pond                  | atercourse                                                                                                    | Containers of water                                                                                                    | the water and determine if Mosquito larvae are found. If larvae are present,                                      |
|                               |                                                                                                    |                                                                                                    | the water will be treated.                                                                                        |
| al detail about location of t | he standing water to e                                                                                                   | risure                                                                                                    |                                                                                                    |
|                               | Ler<br>State<br>Illinois V<br>above. If different, please<br>State<br>SelectV<br>Pond<br>al detail about location of the | ter<br>State Zip<br>Illinois ▼ 00147<br>above. If different, please complete below.<br>State Zip<br>Select ▼<br>Creek/watercourse<br>Pend<br>al detail about location of the standing water to e | ter                                                                                                    |